## راهنمای آموزشیScopus

## مقدمه

بانک اطلاعاتی Scopus بزرگترین بانک استنادی و چکیده نویسی جهان است که توسط Elsevier ناشر هلندی Science راه اندازی شده و در واقع یکی از رقیبان پایگاه استنادی تامسون رویترز می باشد این پایگاه ابزار خوبی پژوهشگران در حوزه های مختلف است که نه تنها اطلاعات مقالات و چکیده آنها بلکه میزان استنادات آنها را نیز بیان می کند. به عبارت دیگر علاوه بر جستجو و دسترسی به مقالات معتبر می توان فعال ترین نویسنده، سازمان، مراکز تحقیقاتی و مجلات هسته را در حوزه موضوعی خاص تعیین و رتبه بندی کرد. با ثبت نام در این بانک وارائه پست الکترونیکی خود، بطور روزآمد از مقالات و اطلاعات جدید منتشر شده در حوزه موضوعی خود از طریق پست الکترونیکی اطلاع کسب نمایید.

> صفحه اصلی سایت Scopus از ۵ قسمت تشکیل شده است: ۱-Search ۲-Sources ۳-Alerts ۶-List ۲-SciVal

Search : با کلیک روی گزینه Search سه نوع امکان جستجو نمایان می شود. که هر کدام دارای فیلدهای خاص خود می باشد. Advanced ، Affiliation ، Author ، Documents

Documents : این جستجو از ۲ قسمت Limit و Search تشکیل شده است. در اولین قسمت مطابق شکل زیر واژه مورد نظر جهت جستجو را وارد و در کادر مقابل آن مکانهایی را که در نظر داریم واژه مورد نظر را جستجو کند محدود می نماییم.

مثال: نیاز به مقالاتی در زمینه Stem Cell می باشد، به نحوی که موضوع مورد نظر در عنوان مقاله جستجو گردد، ابتدا کلیدواژه Stem Cell را وارد و از کادر مقابل آن گزینه Article Title انتخاب می نماییم. در صورتی که درکادر Search نام نویسنده را وارد نماییم بایستی از کادر مقابل آن گزینه Authors را انتخاب می نماییم.

| Scopus                                          | Search Sources A                                                               | lerts Lists Hel |
|-------------------------------------------------|--------------------------------------------------------------------------------|-----------------|
| Document search                                 |                                                                                |                 |
| Documents Authors Affiliations Advanced         |                                                                                |                 |
| Search<br>stern cell                            | × Article title                                                                | ]               |
| €g. Tagethe antidation of AND minist<br>→ Limit | All fields • •<br>Article title, Abstract, Keywords<br>Authors<br>First author |                 |
| Date range (inclusive)                          | Source title<br>Article title<br>Abstract                                      |                 |
| Added to Scopus in the last     7 days          | Keywords v                                                                     |                 |
| Document type                                   |                                                                                |                 |
| Article                                         |                                                                                |                 |

می توانید فیلدهای مختلفی را از هر کادر انتخاب، و با هم ترکیب نمائید. مثلاً" موضوع Stem Cell از کادر اول و موضوع Genetics را از کادر دوم، در این صورت می بایستی از عملگرهای زیر استفاده نمایید. AND برای ترکیب دو مفهوم است و در صورتی که بین دوکلید واژه در عبارت جستجو قرارگیرد، رکوردهایی را بازیابی می نماید که هر دو کلید واژه را با هم داشته باشد.

**OR** جهت ترکیب کلید واژه های مشابه به کار می رود و رکوردهایی را بازیابی می کند که یک یا هر دو کلید واژه را در خود داشته باشد.

AND NOT برای جدا کردن و کنار گذاشتن یک کلید واژه به کار می رودو هرگاه بین دوکلیدواژه به کار رود، رکوردهایی را بازیابی می نماید که کلید واژه اول را شامل وکلید واژه دوم را نداشته باشد.

**توجه:** می توان عملگرها را در کادر های مربوطه، تایپ و در صورتی که بیش ازچند واژه و یا یک عبارت وارد گردد این پایگاه اطلاعاتی عملگر AND را اعمال خواهد نمود.

در قسمت Limit محدودیتهای مربوط به زمان انتشارمقالات و نیزنوع مقالات وحوزه موضوعی خاص مقالات را مشخص نمائید.

| ✓ Limit                                               |                |        |   |    |         |   |  |
|-------------------------------------------------------|----------------|--------|---|----|---------|---|--|
| Date range (inc                                       | usive)<br>2015 |        | ~ |    | Present | ~ |  |
| <ul> <li>Published</li> <li>Added to Scopi</li> </ul> | us in the last | 7 days | ~ | to |         |   |  |
| Document type                                         |                |        |   |    |         |   |  |
| Article                                               |                | ^      |   |    |         |   |  |
| ALL                                                   |                | ^      |   |    |         |   |  |
| Article or Review                                     |                |        |   |    |         |   |  |
| Article                                               |                |        |   |    |         |   |  |
| Review                                                |                |        |   |    |         |   |  |
| Article in Press                                      |                |        |   |    |         |   |  |
| Book or Book Ch                                       | apter          |        |   |    |         |   |  |
| BOOK                                                  |                |        |   |    |         |   |  |

Range به منظور محدود کردن جستجو به فاصله زمانی مورد نظر از گزینه Date Range استفاده نمایید. درصورت عدم انتخاب، جستجوی شما از سال ۱۹۶۰ تاکنون را دربرمی گیرد.

Scopus Add to Scopus in the Last Days با انتخاب این گزینه، مقالاتی را که از <sup>۷</sup> تا ۳۰ روز گذشته به به سایت Scopus اضافه گردیده جستجو خواهد نمود.

**Document Type** همانطور که می دانید انواع مختلفی از مدارک مانند و Article in Press ، Article ، Review و Letter و Letter وجود دارد. در صورتی که این محدودیت را انتخاب ننمایید واژه مورد نظر شما در انواع مدارک جستجو خواهد شد.

مثال:

- : Stem Cell and Genetics موضوع
  - : Article Titleنوع جستجو
- : to Present محدودیت زمانی :
- : Article OR Reviewنوع مقالات

بعد از اعمال محدودیت های فوق گزینه Search را کلیک نموده و وارد صفحه نتایج جستجو شوید. در صفحه نتایج جستجو مطابق شکل ذیل تعداد مقالات در بالای صفحه نمایش داده شده است

## **Refine results**

در سمت چپ نتایج جستجو گزینه ای تحت عنوان Refine results مشاهده می نمایید. با استفاده از این گزینه قادر خواهید بود جستجوی خود را مطابق دلخواه محدود نمایید. محدودیت های این پالایش عبارتند از Subject Area و Source Title و Source Title و Source Title و Document Type Document Type همانطور که مشاهده می نمایید عناوین مجلاتی که مقالات موردجستجو درآن وجود دارد به ترتیب تعداد مقالات از بیشترین مقالات تا کمترین مقالات در این ستون آورده شده است. با کلیک روی گزینه More در پایین این ستون، لیست کلیه عناوین مجلات نمایان می گردد. با انتخاب مجله مورد نظر از طریق گذاشتن علامت چک مارک در کنار آن و کلیک بر روی آیکون Limit to می توانید مقالات مربوط به موضوع جستجوی خود را در آن ژورنال خاص مشاهده نمایید. به طریقی که در این بخش نام نویسندگان مقالات مورد جستجو از بیشترین مقاله تا کمترین مقاله از یک نویسنده را به طریقی که در Source Title تر در سال مورد نظر مشاهده نمایید. **Author Name** از یک نویسنده از مقالات مربوط به موضوع جستجوی خود را در آن ژورنال خاص مشاهده نمایید.

Document Type: می توانید مقالات را بر اساس نوع مدرک بطور مثال Review یا Article مشاهده نمایید. Subject Area: در این قسمت مقالات جستجو شده به تفکیک موضوع مورد مطالعه مشاهده می گردد.

Refine results

| Limit to Exclude           |                 |
|----------------------------|-----------------|
| Year                       | $\sim$          |
| Author name                | $\sim$          |
| Subject area               | $\sim$          |
| Document type (1 selected) | $\sim$          |
| Source title               | $\sim$          |
| Keyword                    | $\sim$          |
| Affiliation                | $\sim$          |
| Country/territory          | $\sim$          |
| Source type                | ~               |
| Language                   | ~               |
| Limit to Exclude           |                 |
|                            | ➔ Export refine |

توجه: با كليك روى گزينه Export Refine مي توان از نتايج خروجي اكسل گرفت

معنی حذف محدودیت اعمال شده در نمایش جستجو می باشد. در ذیل عنوان مقاله ۳ گزینه زیر مشاهده می گردد: ۱ - ۱ - ۱ کلیک بر روی این گزینه می توانید خلاصه مقاله را مشاهده نمایید. View at Publisher -۲ : با انتخاب این گزینه به سایت ناشر مجله متصل و چنانچه دانشگاه آن بانک را خریداری کرده باشد به متن كامل آن مقاله دسترسى خواهيد يافت. **. Related documents** - ۳ : با استفاده از این گزینه می توانید به مقالات مرتبط (به عبارت بهتر مقالاتی که حداقل در یک رفرنس با این مقاله مشترک هستند) دسترسی داشت. Author(s) : با کلیک بر روی هر یک از اسامی می توانید تمامی مقالاتی که توسط آن نویسنده نوشته شده بازیابی و همزمان مقالات نویسندگان همکار را نیز مشاهده نمایید. Cited by : با استفاده از این گزینه استنادهای یک مقاله یا به عبارتی مقالاتی که این مقاله را رفرنس مقاله خود قرار داده اند مشاهده نمایید. کافی است که بر روی عدد مقابل مقاله در cited by کلیک نموده و فهرست آن را مشاهده نمایید. Year, Source : به ترتیب سال انتشار و اطلاعات کتابشناسی منبع را ارائه می دهد • آیکون هایی که در بالای نتایج جستجو وجود دارد، Export ،View citation overview، Cited By View ،Downloadو More و More مي پردازيم.

توجه: ۱- قبل از استفاده از گزینه های فوق بایستی مقالات را با گذاشتن علامت نشان دار انتخاب نمایید. ۲- در حالت عادی صفحه نمایش تا ۲۰ رکورد را نمایش می دهد ولی در صورت تمایل می توانید در پایین صفحه Display را روی اعداد بزرگتر قرار دهید.

با استفاده از آیکون پرینت و پست الکترونیکی می توان ازنتایج جستجوی خود خروجی به شکل Print یا E-Mail تهیه نماييد.

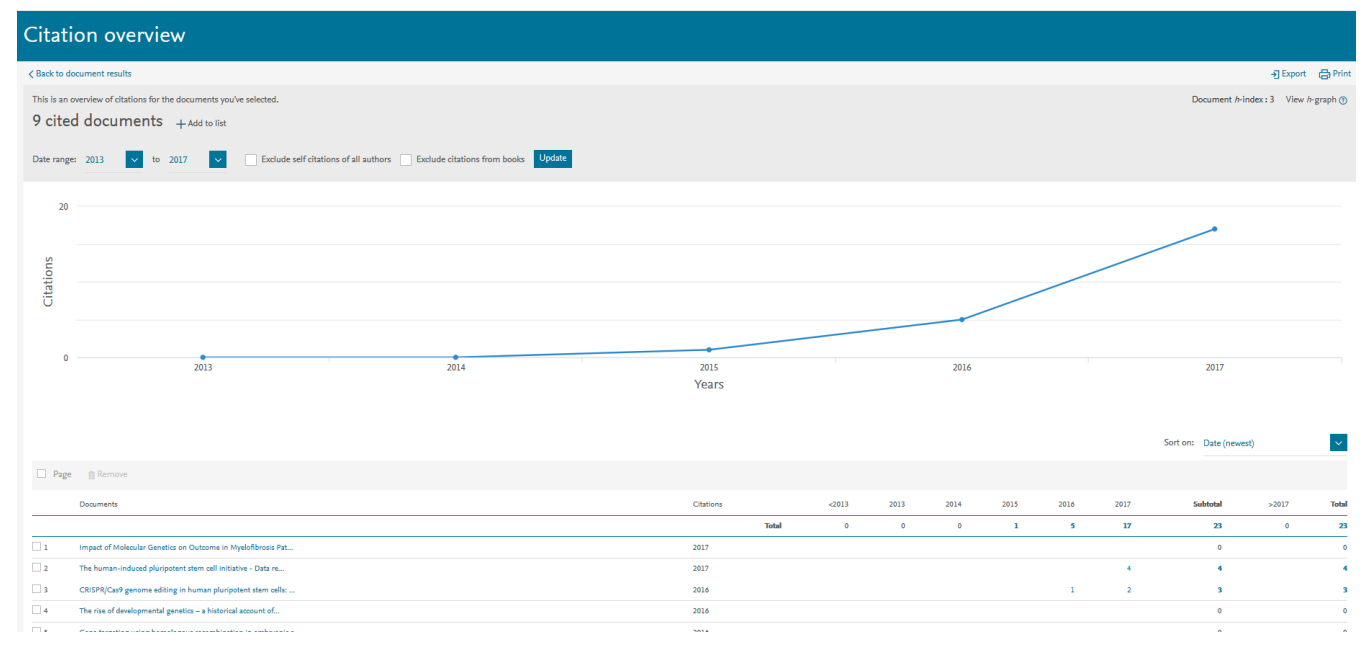

اطلاعات بازیابی شده از نتیجه جستجو عبارت است از: عنوان مقاله، نام، نویسنده، سال انتشار، عنوان مجله و در نهایت تعداد استنادهای مقاله. بدیهی است برای استناد به مقاله ها بایستی مدتی ازانتشار آن گذشته باشد لذا میزان استناد به مقاله های جدید بسیار پایین و در مواردی صفر خواهد بود

٤

در صفحه فوق استنادها به تفکیک سال و در نهایت کل استنادها مشخص گردیده است. با کلیک بر روی اعداد داخل جدول کل استنادهای سال مذکور (مقالاتی که به مقاله فوق استناد کردند (را می توان مشاهده نمود. لازم به ذکر است که استنادهایی را که نویسنده خود به مقالاتش نموده است در این جدول احتساب گردیده است لذا در صورت تمایل به عدم احتساب مقاله های فوق گزینه Self Citations of all Authors را در بالای صفحه فوق علامت بگذارید.

Add to List : برای ذخیره نتایج جستجو از گزینه فوق استفاده می نماییم. ابتدا مقاله هایی راکه مایل به ذخیره نمودن آنها هستیم با علامت √ مشخص و عبارت Add to List را انتخاب می نماییم. پس از آن با باز نمودن گزینه List مقاله های مورد نظر را ذخیره قطعی و با دادن یک نام، آنرا در Profile خود قرار می دهیم که درهر زمان جهت بازیابی می توان به آن رجوع نمود. لازم به یادآوری است برای استفاده از این امکان بایستی قبلاً Register نمایید.

Download : جهت اخذ متن کامل چند مقاله بطور همزمان از این گزینه استفاده می نماییم. برای این کار ابتدا مقاله ها را انتخاب و گزینه Download کلیک نمایید. لازم به ذکر است که لازمه استفاده از این امکان نصب برنامه Javascript بر روی کامپیوتر می باشد.

مقاله های انتخابی شما مطابق شکل ذیل در کادر Download Options نمایش داده می شود. نام فایل انتخابی ( Select ) PDF file naming ) و مسیر ذخیره آنرا در کامپیوتر ( Download to ) مشخص ودر صورتی که تمایل به ذخیره خلاصه مقاله هایی داشته باشید که دسترسی به متن کامل آنها در سایت وجود ندارد گزینه Full Text is Not Available را کلیک نمایید.

زمانی که ذخیره مقاله ها انجام شد کادر مربوط به عناوین تغییر خواهد کرد.

در این صفحه کل منابع استفاده شده (Refrence) در بالای صفحه نمایش داده می شود. نحوه نمایش آن مطابق شکل با استفاده از محدود کننده های جدول Refine Results می توان به دلخواه تغییر داد. همانطور که در شکل بالا مشاهده می نمایید تعداد استنادهای منابع نیز مشخص شده است.

**Cited By** : در این قسمت فقط استنادات نویسندگان دیگر به مقاله مورد نظر را نمایش می دهد.

Author : برای جستجوی مقالات واستنادهای یک نویسنده گزینه فوق را مطابق شکل ذیل انتخاب نمایید.

| Search tips 🕐 |                         |   | Affiliations Advanced | ocuments Authors           |
|---------------|-------------------------|---|-----------------------|----------------------------|
| ×             | Author first name<br>m[ | × |                       | Author last name<br>amani  |
|               | a.g. J.L.               |   |                       | e.g. Smith                 |
| Search Q      | Show exact matches only |   |                       | Affiliation                |
|               |                         |   |                       | e.g. University of Toronto |
|               |                         |   |                       |                            |
|               | Search Q                |   |                       | ORCID                      |
|               |                         |   |                       |                            |

Authors : وارد کردن نام خانوادگی نویسنده مورد نظر

Show Exact matches Only : درصورت تمایل به انطباق جستجو فقط با نام کوچک مورد نظر شما این گزینه را انتخاب نمایید. به عنوان مثال در نمونه زیر می خواهیم مقالاتی را که توسط دکترعباس یزدانبد نوشته شده است مشاهده نماییم، لذا گزینه فوق را علامت گذاری می نماییم

Affiliation : در صورت تمایل می توانید نام موسسه نویسنده مورد نظر را وارد نمایید در غیر اینصورت امکان محدود کردن نام موسسه در مراحل بعد نیز امکان پذیر است.

در صورتی که نام کوچک نویسنده مورد نظر را دقیقاً" نمی دانید نام فامیل او را وارد کرده و گزینه Search را کلیک نمایید و وارد مرحله بعد می شوید.

همانطور که مشاهده می نمایید نام نویسنده مورد جستجوی ما به ۴ شکل مختلف در مجلات به چاپ رسیده است. لذا در صفحه فوق ابتدا اشکال مختلف نام نویسنده را یافته و با گذاشتن علامت در کنار آنها گزینه Show Documents را کلیک نمایید. در این صفحه در مقابل اشکال مختلف نام نویسنده به دوگزینه زیر برمی خوریم: Show Last Title : در صورت تمایل به مشاهده آخرین مقاله از نویسنده مورد نظر گزینه فوق را کلیک نمایید. Details : با کلیک بر روی گزینه فوق جزئیات کامل نویسنده به شرح زیر نمایان می گردد.

| Author details                                                                                                    |                                   |                                                                                         |           |                                                            |                                                                                 |                                                                                                    |
|----------------------------------------------------------------------------------------------------|-----------------------------------|-----------------------------------------------------------------------------------------|-----------|------------------------------------------------------------|---------------------------------------------------------------------------------|----------------------------------------------------------------------------------------------------|
| The Scopus Author Identifier assigns a unique number to gro<br>may see more than 1 entry for the same author.                                                    | ups of documents written by the s | ame author via an algorithm that matches aut                                            | horship b | ased on a certain criteria. If a document                  | cannot be confidently matched                                                   | with an author identifier, it is grouped separately. In this case, you                                                                                                    |
| Sack to results   < Previous 3 of 71 Next >                                                                                                    |                                   |                                                                                         |           |                                                            | 昌 Print   💟 E-mail                                                              | Receive emails when this author                                                                                                    |
| Amani, Mojtaba<br>Ardabil University of Medical, Department of Biochemistry, Arda<br>Author ID: 8696854000<br>http://orcid.org/0000-0003-2666-7519               | ıbil, İran                        |                                                                                         |           | About Scopus Author Identifier   V<br>Other na             | <b>fiew potential author matches</b><br>me formats: Amani, M.<br>Amani, Mogtaba | Follow this Author     Construction allots     Get citation allerts     Add to ORCID      Kequest author detail corrections                                                               |
| Documents: 33<br>Catatons: 363 total citations by 343 documents<br>/hindex: 11<br>O-authors: 102<br>Subject area: Biochemistry, Genetics and Molecular Biology , | ♦ Analyze author or               | utput<br>view                                                                           |           |                                                            |                                                                                 | 4<br>Transco                                                                                                    |
| 33 Documents   Cited by 343 documents   102 co-a                                                                                                    | uthors                            |                                                                                         |           |                                                            |                                                                                 | 2007 Years 2017                                                                                                    |
| 33 documents View in search results format                                                                                                    |                                   |                                                                                         |           |                                                            | Sort on: Date Cited by                                                          |                                                                                                    |
| 🗈 Export all 🔰 🕂 Add all to list 🔄 🔖 Set document alert                                                                                                    | Set document feed                 |                                                                                         |           |                                                            |                                                                                 | Author History Publication range: 2000 Present                                                                                                    |
| The status of glycation in protein aggregation                                                                                                    |                                   | Taghavi, F., Habibi-Rezaei, M.,<br>Amani, M., Saboury, A.A., Moosavi-<br>Movahedi, A.A. | 2017      | International Journal of Biological<br>Macromolecules      | 1                                                                               | Councasion range. 2000 - Presenti<br>References: 1171     Source history:<br>Journal of the Pakistan Medical Association View documents<br>Journal of Biomolecular Structure and Dynamics |
| What can we get from varying scan rate in protein differential scanning calorimetry?                                                                             |                                   | Amani, M., Moosavi-Movahedi, A.A.,<br>Kurganov, B.I.                                    | 2017      | 2017 International Journal of Biological<br>Macromolecules | 0                                                                               | Organization     Source of Physical Chemistry B     View documents     View More                                                                                                    |
| View at Publisher                                                                                                    |                                   |                                                                                         |           |                                                            |                                                                                 | Show Related Affiliations                                                                                                    |
| Osmolytic Effect of Sucrose on Thermal Denaturation of Pea<br>Oxidase                                                                                            | Seedling Copper Amine             | Amani, M., Barzegar, A., Mazani, M.                                                     | 2017      | Protein Journal                                            | 0                                                                               |                                                                                                    |
| View at Publisher                                                                                                    |                                   |                                                                                         |           |                                                            |                                                                                 |                                                                                                    |

Author ID : شماره ای است که به یک نویسنده تعلق می گیرد.

Documents: لیست کلیه مقاله های نویسنده مورد جستجوی ما می باشد.

Cited By : کل استناد به مقاله های نویسنده مورد نظر می باشد.

Co-authors : فهرست نویسندگانی است که در تهیه مقاله ها با نویسنده همکاری نموده اند. با کلیک بر روی گزینه فوق فهرست نویسندگان همکار نمایان و در صورت تمایل می توان وضعیت مقاله های آنها را نیز مطابق موارد گفته شده مشاهده نمود.

**H-Graph** : این شاخص، ابزاری برای ارزیابی مقاله های نویسندگانی است که از سال ۱۹۹۵ اقدام به چاپ مقاله نموده اند با انتخاب این گزینه صفحه ای نمایان می شود که این ارزیابی را به <sup>۳</sup> روش زیر انجام می دهد.

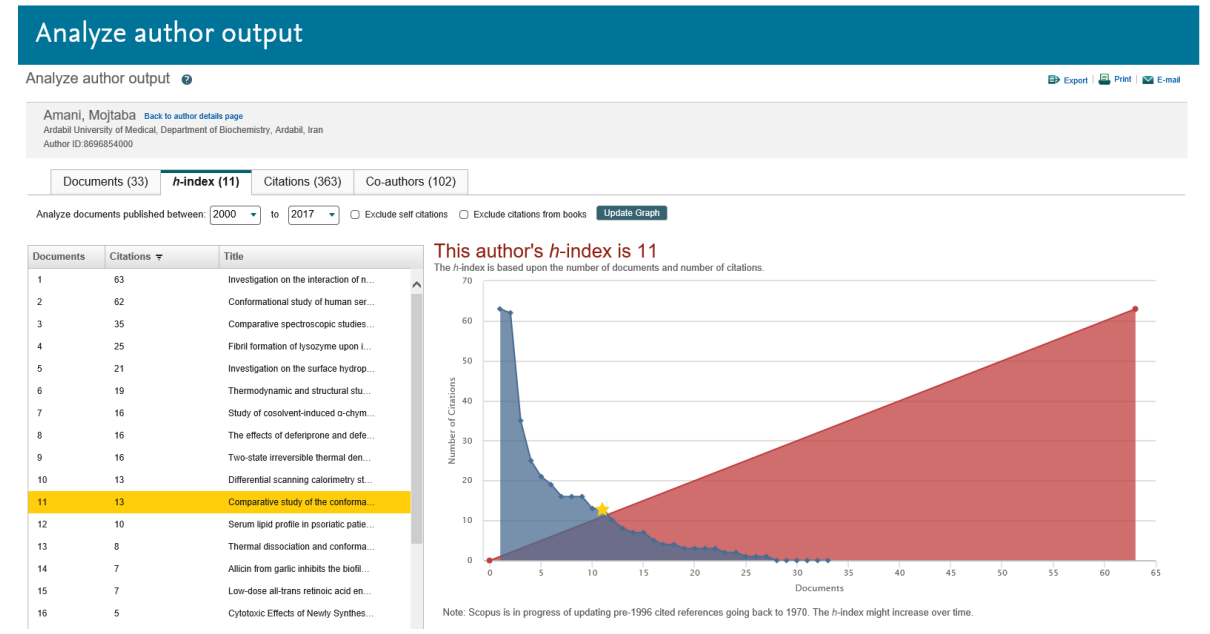

H Index : مشاهده نمودار وضعیت مقالات بر اساس شاخص H Index زمانی که تعداد استنادات به مقالات یک نویسنده با تعداد مقالاتش برابر می شود H Index آن نویسنده تعیین می گردد. به عنوان مثال H Index نویسنده مورد

جستجوی ما عدد ۱۱ می باشد. یعنی ۱۱ مقاله از مقاله های نویسنده فوق مطابق شکل بالا حداقل ۱۱ بار به بالا استناد داشته است.

Documents : مشاهده نمودار وضعیت مقالات بر اساس سال انتشار.

Citations : مشاهده نمودار وضعیت مقالات بر اساس میزان استناد.

مشاهده مقالات نویسنده: بعد از انتخاب اشکال مختلف یک نویسنده و گذاشتن علامت در کنار آنها گزینه Show مشاهده مقالات نویسنده: ای Documents را کلیک نموده و وارد صفحه مورد نظر می شویم.

Affiliation : به منظور بررسی وضعیت علمی موسسه ای خاص ویا یافتن اشکال مختلف نام های یک موسسه در بانکهای اطلاعاتی گزینه فوق را کلیک و در کادر مربوط به Affiliation نام موسسه یا دانشگاه مورد نظر را وارد نمایید. ۱- ابتدا نام دانشگاه را در قسمت جستجو وارد و گزینه Search را کلیک نماییم.

در صورتی که نام موسساتی که به نحوی در ارتباط با دانشگاه مورد نظر می باشند را دقیقاً نمی دانیم (مثال) ابتدا واژه Ardabil وارد و سپس از باکس کشویی باز شده دانشگاه مورد نظر را انتخاب می نماییم

:Give Feed Back توجه : به منظور یکنواخت کردن نام های وابسته تحت یک نام ، آیکون Feed Back را انتخاب و فرم مربوطه را جهت پیشنهاد به سایت Scopus تکمیل نمایید.

Advanced Search در این جستجو می توان کلید واژه را وارد و با قرار دادن کد هایی که خود سایت مشخص نموده قبل از واژه نوع آن را مشخص نمایید. تمامی کدها در جدولی مطابق شکل زیر مشخص گردیده است که با دوبار کلیک کردن بر روی آن به کادر مربوط به جستحو منتقل و توضیحات مربوط به استفاده آن نمایان می گردد. مثال: واژه مورد نظر نام یک موسسه است.

\* جهت مشاهده دانشگاه ها و موسساتی که با دانشگاه مورد جستجوی ما همکاری می نمایند روی عنوان دانشگاه کلیک نمایید. علاوه بر مشاهده موسسات همکار ( Collabrating Affiliations ) می توان وضعیت علمی دانشگاه را از نظر نوع و تعداد مقالات نوشته شده ( Documents ) تعداد نویسندگان، ( Authors )، عنوان مجلاتی که مقالات در آنها به چاپ رسیده (Sources) ، نمودار زمینه موضوعی مقالات چاپ شده (Subject Areas) ، و..... رویت نمود.

> برای مشاهده نشریات فوق می توان به <sup>۴</sup> طریق عمل نمود: ۱- جستجو براساس عنوان یا کلیدواژه در عنوان ۲- جستجو بر اساس ناشر ۴- جستجوی مجلات Open Access

**جستجو بر اساس الفبای عنوان نشریات**. با کلیک بر روی عنوان یک مجله می توان جزییات کامل مجله از قبیل موضوع، ناشر، ISSN ، پوشش سال این مجله در Scopus ، و ....

> مثال: مجله Chemical Society Reviews که براساس الفبایی جستجو شده است. برای مشاهده نشریات فوق می توان به <sup>۴</sup> طریق عمل نمود: ۱- جستجو براساس عنوان یا کلیدواژه در عنوان ۲- جستجو براساس ناشر

۴- جستجوی مجلات Open Access

**جستجو بر اساس الفبای عنوان نشریات**. با کلیک بر روی عنوان یک مجله می توان جزییات کامل مجله از قبیل موضوع، ناشر، ISSN ، پوشش سال این مجله در Scopus ، و ....

مثال: مجله Compare Sources به منظور تحلیل علمی مجله یا مجله های مربوط به یک رشته خاص گزینه فوق را کلیک نمایید. : Compare Sources به منظور تحلیل علمی مجله یا مجله های مربوط به یک رشته خاص گزینه فوق را کلیک نمایید. : Alerts لازمه استفاده از این بخش ثبت نام کردن در این سایت می باشد که با Register شدن می توانید از امکانات زیر استفاده نمایید: : Alert از جستجوها ، Alert از استنادها به نویسندگان ، Alert از استنادها به مقالات. Save کردن جستجو ها برای استفاده در دفعات بعد. : ثبت نام کردن در گردهمایی های این سایت. : یجاد یک پروفایل شخصی. برای وارد شدن در این قسمت ابتدا با کلیک بر روی گزینه Register صفحه مربوطه را تکمیل و سپس گزینه Alerts را انتخاب و وارد صفحه مربوطه شوید.

> در این صفحه ۳ نوع Alert مشخص گردیده است. ۱- Search Alerts

> > Document Citation Alerts -۲

Author Citation Alerts -٣

Search Alerts : محل این Alert مطابق شکل ذیل در صفحه نتایج جستجو می باشد. چنانچه تمایل داشته باشیم ازچاپ مقالات جدیدی که با موضوع جستجوی ما مشابه است اطلاع یابیم گزینه Save as Alert در صفحه نتایج جستجو را فعال نموده، در دفعات بعدی ورود به سایت با کلیک بر روی Alert می توانیم آنها را مشاهده نماییم.

**List** : کلیه اعمالی که در این سایت انجام می گیرد بصورت موقت در List ذخیره می گردد. چنانچه تمایل به ذخیره دائم کلیه جستجوهای خود داشته باشید می بایستی مقالات را انتخاب و سپس بر روی Add to List در صفحه نتایج جستجو کلیک نمایید. آنگاه گزینه List را از نوار بالای سایت انتخاب نموده و وارد صفحه مربوطه شوید

بعد از ورود به این صفحه گزینه Save this List را انتخاب و با در نظر گرفتن یک عنوان دلخواه برای آن نتایج جستجو را ذخیره نمایید.

Personal Profile Access برای دسترسی به صفحه شخصی خود گزینه فوق را کلیک نمایید.

User name, Password از قبیل preferences & Modify personal details -۱ : تغییر در اطلاعات شخصی از قبیل E-mail

Ref. در صورت اشتراک نرم افزارهای مدیریتی مانند . Export and reference management settings - ۲ این گزینه جستجو گر را جهت گرفتن خروجی یاری خواهد کرد.

-۳ - Change Password - تغییر اطلاعات مربوط به Register شدن در سایت.

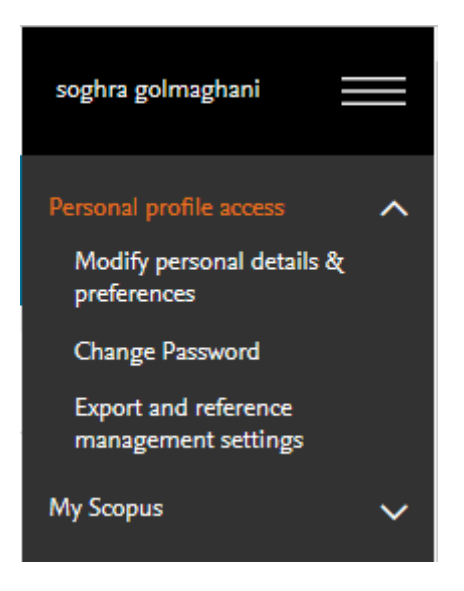

**My Scopus** : از ۴ بخش زیر تشکیل شده است.

- Saved Searches -۱ : جهت دسترسی به نتایج جستجوهای انجام شده در این صفحه امکان Update کردن یا تغییر در

- جستجو، ذخیره کردن آن یا تغییردر Alert وجود دارد.
- Alerts -۲ : دسترسی به تمام Alert های ساخته شده.
- **Saved Lists ۳ :** مشاهده جدول جستجوهای انجام شده.
- Grouped Authors ۴ : مشاهده جزئیات مربوط به نویسندگان.